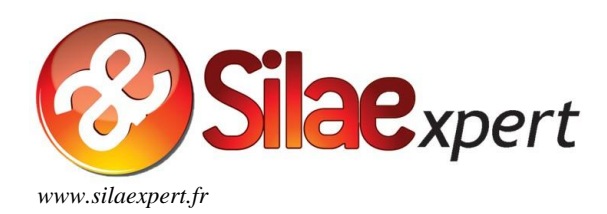

# PREREQUIS TECHNIQUES SILAE

MAJ 20.03.2018

## 1. Matériel

Le logiciel s'utilise sur un poste Windows XP SP3, Vista, 7, 8, Windows 10, Serveurs à partir de 2003, tous en 32 bits ou 64 bits.

## 2. Création d'un raccourci sur le bureau

Réaliser un clic droit sur le bureau, choisir « Nouveau » puis « Raccourci » :

| r Créer un raccourci                                                                                                    |                                                                                                    |                                                                                                    |
|----------------------------------------------------------------------------------------------------|----------------------------------------------------------------------------------------------------|----------------------------------------------------------------------------------------------------|
| Pour quel élément souhaitez-vous créer un raccourci ?                                                                                          |                                                                                                    |                                                                                                    |
| Cet Assistant vous permet de créer des raccourcis vers des programmes, fichiers, dossiers, ordi<br>ou adresses Internet en local ou en réseau. | nateu                                                                                                    | rs                                                                                                    |
| Entrez l'emplacement de l'élément :<br>http://silaexpert02.fr/silae Parcourir                                                                  |                                                                                                    |                                                                                                    |
|                                                                                                    | Créer un raccourci Pour quel élément souhaitez-vous créer un raccourci ? Cet Assistant vous permet de créer des raccourcis vers des programmes, fichiers, dossiers, ordi ou adresses Internet en local ou en réseau. Entrez l'emplacement de l'élément : http://silaexpert02.fr/silae Parcourir | Créer un raccourci Pour quel élément souhaitez-vous créer un raccourci ? Cet Assistant vous permet de créer des raccourcis vers des programmes, fichiers, dossiers, ordinateu ou adresses Internet en local ou en réseau. Entrez l'emplacement de l'élément : http://silaexpert02.fr/silae Parcourir |

On saisit dans l'emplacement le lien adapté : cette information est communiquée après l'acquisition du produit (par le commercial ou le formateur).

| Liens :                      |  |
|------------------------------|--|
| http://silaexpert01.fr/silae |  |
| http://silaexpert02.fr/silae |  |
| http://silaexpert03.fr/silae |  |
| http://silaexpert04.fr/silae |  |
| http://silaexpert05.fr/silae |  |
| http://silaexpert06.fr/silae |  |
| http://silaexpert07.fr/silae |  |
| http://silaexpert08.fr/silae |  |

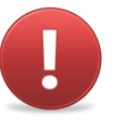

Pour un autre navigateur par défaut mais avec Internet Explorer installé sur la machine, faire « C:\Program Files\Internet Explorer\iexplore.exe » > <u>www.silaexpert01.fr/silae</u> ou <u>www.silaexpert02.fr/silae</u> (exemple) > **Suivant** > Nom du raccourci.

Exemple :

Entrez l'emplacement de l'élément : "C:\Program Files\Internet Explorer\iexplore.exe" www.silaexpert02.fr/silae Parcourir...

A noter : dans les propriétés du raccourci, il est possible de :

- Changer d'icône;
- Cocher « Exécuter en tant qu'administrateur » <u>uniquement si des problèmes de connexion</u> sont constatés.

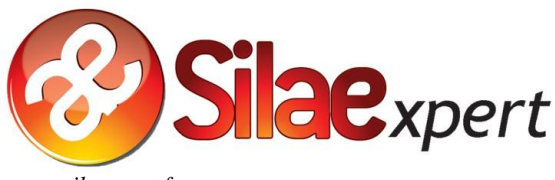

| w.silaexpert.fr                                                     |                                                                                                    |
|---------------------------------------------------------------------|----------------------------------------------------------------------------------------------------|
| 1 5                                                                 | Général Raccourci Compatibilité Sécurité Détails Versions précédentes                                                                             |
|                                                                     | Propriétés avancées                                                                                                    |
|                                                                     | Choisissez les propriétés avancées de ce raccourci.                                                                                               |
|                                                                     | Exécuter en tant qu'administrateur                                                                                                    |
| Raccourci > « Avancé » > « Exécuter en<br>tant qu'administrateur ». | Cette option permet d'exécuter ce raccourci en tant<br>qu'administrateur, tout en protégeant votre ordinateur de<br>toute activité non autorisée. |
|                                                                     | ✓ Exécuter dans des zones mémoires différentes                                                                                                    |
|                                                                     | OK Annuler                                                                                                    |

## 3. Navigateurs

L'applicatif se lance et se met à jour à l'aide d'un navigateur internet.

Le navigateur naturel est Internet Explorer, version 7 minimum.

Il est également possible d'utiliser le navigateur Chrome à condition d'avoir téléchargé l'extension « Meta4 ClickOnce Launcher ».

0

Pour télécharger **Meta4 ClickOnce Launcher**, saisir dans la barre de recherche de la page internet cet intitulé et sélectionner le lien présenté ci-dessous :

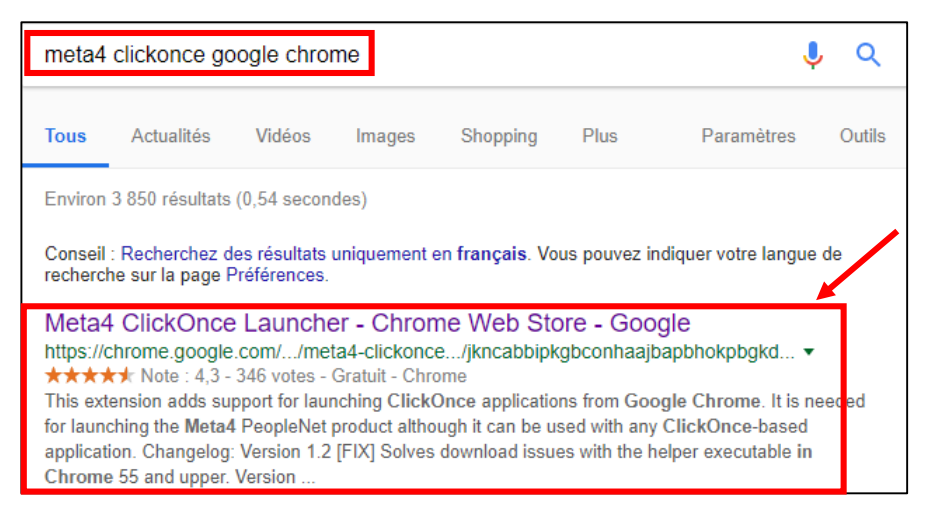

Sur la page qui s'affiche, cliquer sur « Ajouter à Chrome » (onglet bleu en haut à droite) :

| RÉSENTATION | AVIS | ASSISTANCE                                                                                                    | ARTICLES SIMILAIRES                                                                               |                                                                                                    |
|-------------|------|----------------------------------------------------------------------------------------------------|---------------------------------------------------------------------------------------------------|----------------------------------------------------------------------------------------------------|
|             |      |                                                                                                    |                                                                                                   | Compatible avec votre appareil                                                                                                    |
|             |      | Application flun - Security Werning<br>Do you want to run this application?                                                                     | ••••<br>©                                                                                         | This extension enables ClickOnce<br>apps in Google Chrome.<br>This extension adds support for launching<br>ClickOnce applications from Google Chrome |
|             |      | Name<br>Media Desprished Bach Web (risk next)<br>From Blover over the string below to se<br>optimum staf.com<br>Publisher<br><u>NETALSPANSA</u> | e the full-donaid;                                                                                | It is needed for launching the Meta4<br>PeopleNet product although it can be used<br>with any ClickOnce-based application.<br>Changelog:             |
|             |      | While applications from the Internet of<br>you do not trust the source, do not run                                                              | n be useful, they can potentially have your computer (1)<br>This software <u>More Information</u> | Version 1.2<br>[FIX] Solves download issues with the helper<br>executable in Chrome 55 and upper.                                                    |
|             | met  | 30                                                                                                    |                                                                                                   | Marrian 1.1<br>♠ Site Web<br>④ Signaler un abus                                                                                                    |
|             | ne-  |                                                                                                    |                                                                                                   | Informations supplémentaires<br>Version : 1.2<br>Mise à jour : 9 janvier 2017                                                                        |
|             |      |                                                                                                    |                                                                                                   | Taille : 97.44KiB                                                                                                    |

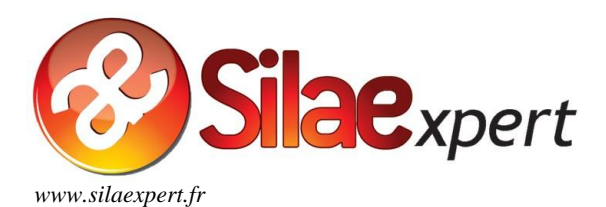

#### Un encadré apparait : cliquer sur « Ajouter l'extension ».

| Installer "Meta4 ClickOnce<br>Launcher" ?                                                                                                    |                                                                                                    |
|----------------------------------------------------------------------------------------------------|----------------------------------------------------------------------------------------------------|
| Cette extension Chrome peut :                                                                                                    |                                                                                                    |
| <ul> <li>Accéder à toutes vos données sur les sites Web que vous<br/>consultez et les modifier</li> </ul>                                                                     |                                                                                                    |
| <ul> <li>Communiquer avec les applications natives associées</li> </ul>                                                                                                    |                                                                                                    |
| Ajouter l'extension Annuler                                                                                                    |                                                                                                    |
| iquer sur le fichier qui apparait en bas de l'écran :                                                                                                    |                                                                                                    |
| Meta4 ClickOnce launcher                                                                                                    |                                                                                                    |
| Dne-time installation steps                                                                                                    |                                                                                                    |
| tep 1 Step 2<br>lick on the m4clickoncehelper.exe below the flashing arrow to launch the helper for the<br>eta4 ClickOnce Launcher extension.                                 | n "Run" to run the helper installer:                                                                                                    |
| m4clickoncehelper.exe     ote: If Chrome is configured not to ask where to save each file before downloading, a prior                                                         | Open File - Security Warning                                                                                                    |
| Aming can appear. It is safe to accept the download.       This type of file can harm your computer. Do you want to keep m4clickoncehelper.exe anyway?         Keep   Discard | Name: <u>NTONIOADND Downloads/m4-dickoncehciper.exc</u><br>Publisher: <u>META4 SPAIN S.A.</u><br>Type: Application<br>From: C:\Users\ANTONIOADN\Downloads\m4clickonce |
| lep 3<br>message will be shown when the helper for the Meta4 ClickOnce Launcher extension has<br>uccessfully installed. Then, you can close this page.                        | Run Cancel     Aways ask before opening this file     While files from the internet can be useful, this file type can                                                 |
| ninstall information<br>you remove the extension you should uninstall the Meta4 ClickOnce helper from the control<br>anel.                                                    | otertalay ham your computer. Only run software from publishers you truit. What's the risk?                                                                            |
|                                                                                                    |                                                                                                    |
|                                                                                                    |                                                                                                    |
|                                                                                                    |                                                                                                    |
|                                                                                                    |                                                                                                    |
|                                                                                                    |                                                                                                    |
|                                                                                                    |                                                                                                    |
| -                                                                                                    |                                                                                                    |

Un encadré apparait, témoignant du succès du téléchargement de l'extension :

| Information                                                                      | Х |
|----------------------------------------------------------------------------------|---|
| The helper for the Meta4 ClickOnce Launcher extension was installed successfully |   |
| ОК                                                                               |   |

On peut désormais lancer le produit avec Google Chrome comme navigateur par défaut.

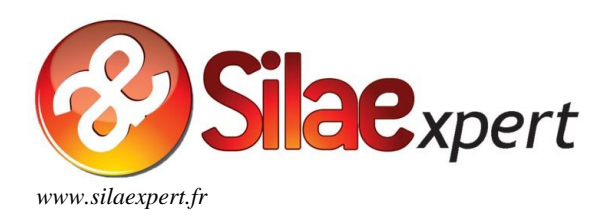

Pour le navigateur Mozilla Firefox, l'extension « **FxClickOnce** » est devenue obsolète, nous sommes en attente d'une nouvelle extension.

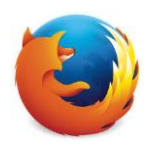

## 4. Environnement

Le produit fonctionne avec un Framework 2.0, 3.0 ou 3.5X.

Concernant le Framework 2.0, le produit fonctionnera aussi, mais ne permettra pas la saisie sur les imprimés de l'administration.

**A noter** : les Frameworks 4.0, 4.5, et ultérieurs, qui ne sont pas de la même famille que celle regroupant les Frameworks 3.0 et 3.5X, ne permettent pas le bon fonctionnement du produit.

**Important** : le répertoire temporaire de l'utilisateur doit être complètement accessible (lecture / écriture / suppression), autant pour les fichiers que pour les sous-répertoires. Pour mémo, ce répertoire s'atteint en tapant %temp% dans la barre d'adresse de l'explorateur Windows.

## 5. Port

Seuls les ports 80 et 443 sont utilisés. Il est impératif de laisser passer les communications entre le poste et les serveurs Silaexpert sur ce port.

#### 6. Firewall

Il est nécessaire de laisser passer les communications entre le poste et les serveurs Silaexpert.

## 7. Proxy

Ne pas avoir de proxy, ou bien paramétrer son proxy de façon à laisser passer les communications depuis les plages d'adresses IP suivantes :

| Pour <u>www.silaexpert01.fr</u> | Ici, nous favorisons l'utilisation de : *.silaexpert01.fr<br>Si cela n'est pas possible, utiliser les plages d'adresses IP suivantes<br>:<br>95.143.68. <b>0 à</b> 95.143.68. <b>255</b><br>95.143.69. <b>0 à</b> 95.143.69. <b>255</b><br>78.153.234. <b>1 à</b> 78.153.234. <b>5</b><br><b>185.92.36.70 à 185.92.36.99</b> |
|---------------------------------|----------------------------------------------------------------------------------------------------|
| Pour <u>www.silaexpert02.fr</u> | lci, nous favorisons l'utilisation de : *.silaexpert02.fr<br>Si cela n'est pas possible, utiliser la plage d'adresses IP suivante :<br>93.93.188. <b>164 à</b> 93.93.188. <b>190</b>                                                                                                    |
| Pour <u>www.silaexpert03.fr</u> | lci, nous favorisons l'utilisation de : *.silaexpert03.fr<br>Si cela n'est pas possible, utiliser la plage d'adresses IP suivante :<br>31.172.232. <b>150 à</b> 31.172.232. <b>175</b>                                                                                                    |
| Pour <u>www.silaexpert04.fr</u> | lci, nous favorisons l'utilisation de : *.silaexpert04.fr<br>Si cela n'est pas possible, utiliser la plage d'adresses IP suivante :<br>31.172.232. <b>175</b> à 31.172.232. <b>194</b>                                                                                                    |
| Pour <u>www.silaexpert05.fr</u> | lci, nous favorisons l'utilisation de : *.silaexpert05.fr<br>Si cela n'est pas possible, utiliser la plage d'adresses IP suivante :<br>185.78.156. <b>10</b> à 185.78.156. <b>29</b>                                                                                                    |
| Pour <u>www.silaexpert06.fr</u> | lci, nous favorisons l'utilisation de : *.silaexpert06.fr<br>Si cela n'est pas possible, utiliser la plage d'adresses IP suivante :<br>31.7.249. <b>65 à</b> 31.7.249. <b>84</b>                                                                                                    |
| Pour <u>www.silaexpert07.fr</u> | lci, nous favorisons l'utilisation de : *.silaexpert07.fr<br>Si cela n'est pas possible, utiliser la plage d'adresses IP suivante :<br>185.92.36. <b>193</b> à 185.92.36. <b>212</b>                                                                                                    |
| Pour <u>www.silaexpert08.fr</u> | lci, nous favorisons l'utilisation de : *.silaexpert08.fr<br>Si cela n'est pas possible, utiliser la plage d'adresses IP suivante :<br>185.92.37. <b>33</b> à 185.92.37. <b>52</b>                                                                                                    |

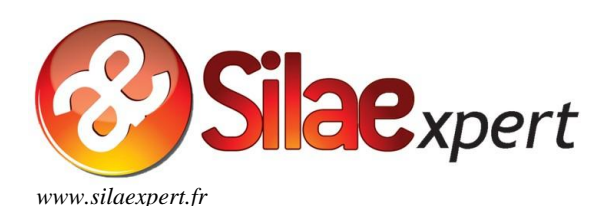

Attention : <u>le proxy utilisé ne doit pas faire de rétention</u>. En effet, cela empêche les mises à jour de s'effectuer normalement.

A noter : certains clients peuvent rencontrer un problème d'affichage de l'aide en ligne, se matérialisant par une page blanche, sans sommaire ni fiches à disposition. Pour prévenir ce problème, il convient d'ajouter deux pré-requis (selon les cas) :

- ajouter <u>www.silaedocs.fr</u> aux exceptions du proxy (l'adresse IP du serveur dédié à la documentation est 85.31.196.62);
- si le 1<sup>er</sup> cas n'est pas en cause, internet et sa sécurité renforcée peuvent être à l'origine de ce problème. Sur la page internet, se rendre via l'onglet « Outils » en haut à droite dans les paramétrages > choisir l'énoncé « Options internet ».

Se rendre dans l'onglet « **Sécurité** », puis cliquer sur « **Sites de confiance** » et enfin sur l'onglet « **Sites** ». Une fenêtre apparait : il s'agit d'ajouter l'adresse <u>www.silaedocs.fr</u> aux sites de confiance.

| Options Internet                                                                                                    | 8 ×     |
|----------------------------------------------------------------------------------------------------|---------|
| Général Sécurité Confidentialité Contenu Connexions Programmes Ava                                                                                                   | ancé    |
|                                                                                                    |         |
| Cliquez sur une zone pour afficher ou modifier les paramètres de sécurité.                                                                                           |         |
|                                                                                                    |         |
| Internet Intranet local Sites de confiance Sites sensibles                                                                                                    |         |
| Sites de confiance                                                                                                    | Citere  |
| Cette zone contient les sites Web auxquels vous faites                                                                                                    | Sites - |
|                                                                                                    |         |
|                                                                                                    |         |
|                                                                                                    |         |
|                                                                                                    |         |
| Sites de confiance                                                                                                    |         |
| Vous pouvez ajouter ou supprimer des sites Web dans cette<br>zone. Tous les sites Web présents dans cette zone utiliseront<br>les paramètres de sécurité de la zone. |         |
| Ajouter ce site Web à la zone :                                                                                                    |         |
| https://www.google.fr Ajouter                                                                                                    |         |
| Sites Web :                                                                                                    |         |
| Supprimer                                                                                                    |         |
|                                                                                                    |         |
|                                                                                                    |         |
|                                                                                                    |         |
| Exiger un serveur sécurisé (https:) pour tous les sites de cette zone                                                                                                |         |
| Fermer                                                                                                    |         |
|                                                                                                    |         |

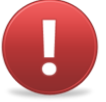

Pour les utilisateurs de SQUID : il convient, dans le fichier de configuration squid.conf, de remplacer : **ignore\_expect\_100 off** par **ignore\_expect\_100 on** et de redémarrer le Squid.

#### Pour plus d'informations :

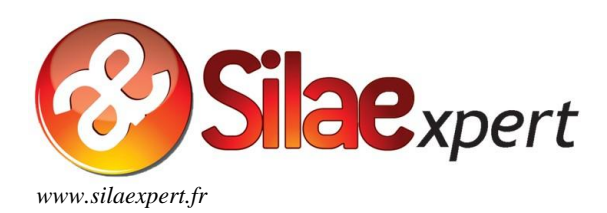

#### 8. Base de registres

L'utilisateur est autorisé à lire la base de registres. L'utilisateur est autorisé à écrire dans la base de registres dans HKEY\_CURRENT\_USER.

## 9. Antivirus

Des problèmes ont été constatés avec les antivirus AVAST et Panda Antivirus.

## 10. Antispam

Le système de messagerie du client, via son antispam, ne doit pas bloquer les mails envoyés par les serveurs SMTP de Silae (ex : MailInBlack).

Aussi, le client doit paramétrer l'antispam le protégeant des mails frauduleux pour accepter les mails en provenance des serveurs SMTP de Silae.

## 11. Serveurs SMTP

| Liens                                                                                                    | Serveurs                | Adresses IP                  |
|----------------------------------------------------------------------------------------------------|-------------------------|------------------------------|
| www.silaexpert01.fr                                                                                                    | smtp.jaguar-network.com | 85.31.193.42 et 85.31.192.42 |
| www.silaexpert02.fr                                                                                                    | smtp3.silae.fr          | 93.93.188.175                |
| www.silaexpert03.fr ou<br>www.silaexpert04.fr ou<br>www.silaexpert05.fr ou<br>www.silaexpert06.fr ou<br>www.silaexpert07.fr ou<br>www.silaexpert08.fr | smtp4.silae.fr          | 31.172.232.198               |

#### 12. Visualisation et impression de documents (DUE, éditions groupées...)

Il est nécessaire d'installer sur les postes une **visionneuse XPS**. Sans cela, l'utilisateur peut rencontrer des difficultés pour visualiser et imprimer les différents documents dont il a besoin (DUE, éditions...).

Lorsque l'utilisateur tente d'accéder à ces documents et voit s'afficher un encadré du type « **Silae a** cessé de fonctionner », il s'agit de vérifier qu'un outil pour gérer les fichiers XPS a bien été installé sur les postes.

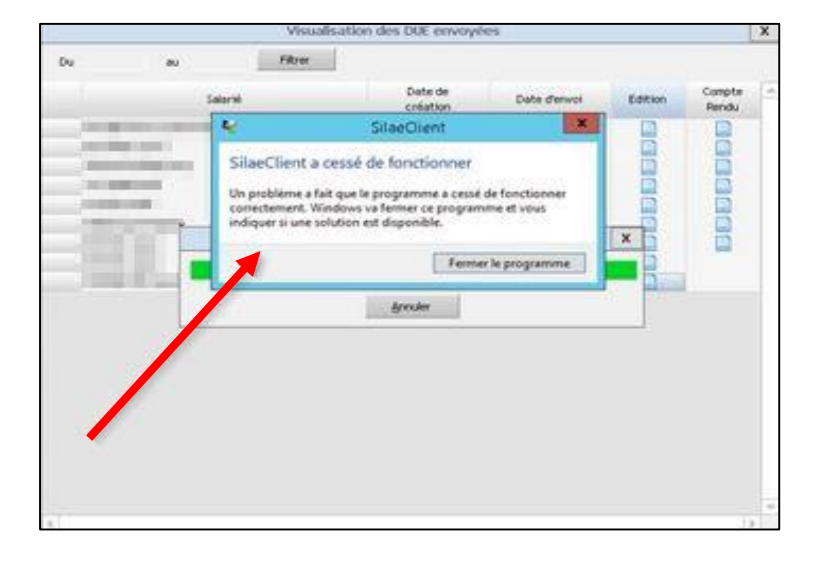